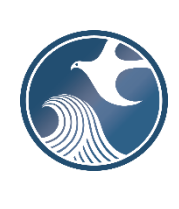

# New Jersey Department of Environmental Protection Division of Sustainable Waste Management

NJDEP ONLINE – EXEMPT RECYCLING FACILITY ANNUAL REPORT INSTRUCTIONS

# A. Applicability

N.J.A.C. 7:26A-4.4(b) requires Recycling Facilities which are exempt from obtaining a general or limited approval to submit an annual recycling tonnage report to the Department. The report must detail the amount of each source separated recyclable material received, stored, processed, or transferred during the calendar year.

Recycling Facilities are required to submit the annual report through the NJDEP Online business portal. Reports will no longer be accepted via email.

# B. <u>Time Frame</u>

Annual reports are due on or before March 1 of each year for recycling activities conducted in the previous calendar year.

# C. Submission Process

To submit an annual report you must:

- 1. Have an NJDEP Online Account and set up your Workspace.
- 2. Submit the report by completing a "Recycling Facility Tonnage Report: Exempt Facility" service through NJDEP Online

# D. Creating and Setting Up a NJDEP Online Account

1. Create a NJDEP Online Account (one time only)

You must have an NJDEP Online account to submit the annual report through NJDEP Online. If you do not already have an account, go to <u>http://www.state.nj.us/dep/online/</u> for new user registration instructions and to request access.

NJDEP Online accounts must be set up for an individual person and should be tied to an individual's email address. **Do not set up one account for your entire organization.** Accounts will have an associated password, challenge questions, and certification PIN to provide security and ensure the integrity of the data submitted. The password, challenge questions, and certification PIN should be kept secure by the individual person who owns the account.

NJDEP Online accounts are linked to MyNewJersey accounts. If you already have a MyNewJersey account, you can link the two accounts when you set up your NJDEP Online account. If you do not have a MyNewJersey account, one will be created upon setup of your NJDEP Online account.

This service will <u>not</u> work with all internet browsers. A list of compatible browsers is presented in NJDEP Online when you login. Currently, the portal requires Mozilla Firefox 34 (or later) or Google Chrome 33 (or later).

#### 2. My Workspace Setup

Once you have an account, you can login to NJDEP Online at http://www.state.nj.us/dep/online/.

Submissions through NJDEP Online are managed under the My Workspace tab. Once you are logged in, you can get to the My Workspace tab by clicking on it at any time.

#### Service Selection

On the My Workspace tab, there is a "Service Selection" section designated by a blue bar. Under the Service Selection section, to set up the types of services you would like to submit, click the 'Configure Services' button. A complete list of available services will open. Under the **Solid and Hazardous Waste** heading, click on the checkbox for the 'Solid and Hazardous Waste Reporting Services" and click 'OK.' You will be returned to My Workspace; the Solid and Hazardous Waste Reporting Services will be added to the Services Selected section of the page.

The "Solid and Hazardous Waste Reporting Services" selection will now be available on your Workspace every time you log in. You can add additional service types anytime by following the above instructions.

#### Linking Your Facilities

On the My Workspace tab, there is a "My Facilities/Program Interests" section designated by a blue bar. To link facilities to your account, click the 'Add Facilities' button. A Facility Search screen will open. Make sure the top radio button (Retrieve only those facilities that match the search criteria) is selected. In the Select NJDEP Program drop down, select 'Solid Waste.' You can search by either Facility ID (For Recycling Centers this is the Preferred ID #) or Facility Name. Upon clicking the 'Search' button, a list of available facilities will display. To select a facility, click the associated checkbox. Make sure the Program Interest Type of your selected facility is 'Recycling Center.' Click the 'Add Selected Facilities' button. You will be returned to My Workspace; the selected facility will be added to the My Facilities/Program Interests section of the page.

The facility will now be available in your Workspace anytime you need to submit a service for it. You can add other facilities to your Workspace anytime by following the above instructions. You can also delete facilities by simply clicking the red X.

# E. Exempt Recycling Facility Annual Report Service Step-by-Step Instructions

# Returning to a Previous Step in the Report

As you are proceeding through the report, you can return to a previous step by clicking on the screen name in the list on the left. Returning to certain screens will require you to clear data. Once you go back to an earlier screen, you must proceed through the entire process from that point.

#### Partially Completed Reports

If you start a report submission, but are unable to finish it in one sitting, you can log out of NJDEP Online and finish the service at a later time. You can find a row identifying each partially completed service in the 'My Services – In Progress' section on the My Workspace tab. You can resume the service where you left off by clicking on the ID # for the service on the far-left side of the row.

#### 1. <u>Submission Type Selection</u>

To begin the submission of an annual report service, on the My Workspace tab, click on the 'Solid and Hazardous Waste Reporting Services' link.

An 'Instructions' page will open describing the available reports. Click the 'Continue' button.

A 'Selections' page will open. Click the radio button for 'Recycling Facility Tonnage Report: Exempt Facility' and click the 'Continue' button.

#### 2. Facility Selection Page

Year: From the dropdown field, select the year for which you are reporting data.

In the grid, click the radio button associated with the Recycling Facility for which you are reporting data. When you click the radio button, the system will check for previous submissions for the same facility for the same year. If a previous submission was made, you will be provided with a warning message in green text informing you of the previous submission. You can choose to revise the year and facility selected or you can choose to proceed. If you complete and submit the reporting service for an identical year and facility that was previously submitted, the earlier submission will be superseded and replaced by the more recent version.

If the facility does not appear in the grid, you have not added the facility to your User Profile. To add the facility, you can click on the 'click here' link below the grid or you can return to the My Workspace tab and follow the instructions for adding facilities in My Workspace Setup above.

Click the 'Continue' button to proceed.

| My Workspace U                                                      | ser Profile Certifications                      | Payments Documents and Forms Permit Folder NJDEP Op                                          | oen Gov                                         |                                                               |                               |                   |
|---------------------------------------------------------------------|-------------------------------------------------|----------------------------------------------------------------------------------------------|-------------------------------------------------|---------------------------------------------------------------|-------------------------------|-------------------|
| Version: 10.1.04<br>Currently logged in: Michae<br>Server: Server_2 | l Gerchman (MGERCHMA3)                          |                                                                                              | 627006<br>DEP SW TEST RECYCLE FACILITY          |                                                               |                               | Help   Logout     |
| 1 - Instructions<br>2 - Submission Type                             | FACILITY SELECTION Reporting period : 01/01/202 | Recycling Facility Tonnage Report: Exempt Facility     through 12/31/2022     Reset Period S | Jelection                                       |                                                               |                               |                   |
| 3 - Facility Selection<br>4 - Submission Name<br>5 - Contacts       | The grid below contains a list                  | of facilities associated with your user profile that are valid for this T<br>Facility        | fonnage Reporting Service. Select the facilit   | ty related to this submission prior to click<br>Facility Type | ing Continue.<br>Municipality | Address           |
| 6 - Report Specific<br>Details                                      | Clicking a column title will sort the           | DEP SW TEST RECYCLE FACILITY<br>table by that column.                                        | 627006                                          | RECYCLING CENTER                                              | Trenton City                  | 401 EAST STATE ST |
| 7 - Service Specific<br>Certifications                              | If you do not see the Facility                  | you are looking for, it may be because the facility has not been adde                        | ed to your user profile. To search for faciliti | es and add them to your profile, please g                     | lick here.                    |                   |
| 8 - Certification<br>Please Note<br>You may click on a              |                                                 |                                                                                              |                                                 |                                                               |                               | Clear Continue    |

# 3. <u>Case Selection (Notification Activity #) Page</u>

On the Case Selection page, the user selects the exemption notification that was in effect during the reporting year. In most cases for exempt facilities, only one selection will be available.

Click the applicable radio button and click the 'Continue' button.

| My Workspace Us              | ser Profile / Certifications / Payments               | Documents and Forms / Permit Folder            | NJDEP Open Gov                                   |                                               |                      |                        |
|------------------------------|-------------------------------------------------------|------------------------------------------------|--------------------------------------------------|-----------------------------------------------|----------------------|------------------------|
|                              |                                                       | /                                              |                                                  |                                               |                      |                        |
| Version: 10.1.04             |                                                       |                                                |                                                  |                                               |                      |                        |
| Currently logged in: Michael | Gerchman (MGERCHMA3)                                  |                                                | 627006                                           |                                               |                      | 11-1-17                |
| server: server_2             |                                                       |                                                | DEP SW TEST RECYCLE FACILITY                     |                                               |                      | Help Logout            |
|                              | CASE SELECTION                                        |                                                |                                                  |                                               |                      |                        |
| 1 - Instructions             | Below is a list of permits/approvals appli            | cable to this facility during the selected rep | orting time period. Select the permit/approval a | senciated with this report then click         | continue             |                        |
| 2 - Submission Type          | Below is a list of permits/approvals appr             | table to this facility during the selected rep | orang ante perioar beleer die perinty approvara  | sociated that this report, their clea         | continue.            |                        |
| 3 - Facility Selection       | Select                                                | Activity Number                                | Activity Type                                    | Status                                        | Effective Start Date | Document Title         |
| 4 - Activity Selection       | ۲                                                     | XRN150001                                      | Exempt Recycling Notification                    | Approved                                      | 01/01/2015           | Solid Waste Permit Set |
| 5 - Submission Name          | Clicking a column title will sort the table by that o | olumn.                                         |                                                  |                                               |                      |                        |
| 6 - Contacts                 |                                                       |                                                |                                                  |                                               |                      |                        |
| 7 - Report Specific          |                                                       |                                                |                                                  |                                               |                      |                        |
| Details                      | If you are unsure which Activity to select            | , you can find additional information regard   | ling the Activities using the Department's Data№ | liner Information Tool. <u>Click here for</u> | DataMiner Report     |                        |
| 8 - Service Specific         |                                                       |                                                |                                                  |                                               |                      | Clear Continue         |
| Certifications               |                                                       |                                                |                                                  |                                               |                      |                        |
|                              |                                                       |                                                |                                                  |                                               |                      |                        |

#### 4. Submission Name Page

This page allows you to name your submission. The Submission/Project Name field is fully editable so the user may choose any name. However, the system will auto-generate a name based on the type of report, e.g. Exempt Recycler Report, the report year, the notification Activity #, and the Preferred ID of the facility. The user may choose to keep the auto-generated name or change it any way they wish.

This page also includes a field that allows the user to enter any comments they would like regarding the annual report. Do not include questions or important information that the Department must act on in this field. In such circumstances, please contact the Bureau of Recycling and Hazardous Waste Management at (609) 984-3438 or the Bureau's assigned engineer/specialist for the facility by telephone or email.

| My Workspace U:                                                                                             | er Profile Certifications Payments Documents and Forms Permit Folder NJDEP (        | Dpen Gov                                 |              |
|----------------------------------------------------------------------------------------------------|-------------------------------------------------------------------------------------|------------------------------------------|--------------|
| /ersion: 10.1.04<br>Surrently logged in: Michael<br>ierver: Server_2                                        | Gerchman (MGERCHMA3)                                                                | 627006<br>DEP SW TEST RECYCLE FACILITY H | elp   Logout |
|                                                                                                    | SUBMISSION NAME - Recycling Facility Tonnage Report: Exempt Facility                |                                          |              |
| 1 - Instructions<br>2 - Submission Type                                                                     | Please provide a service specific name below.                                       |                                          |              |
| 3 - Facility Selection<br>4 - Activity Selection                                                            | *Submission/Project Exempt Recycler Report - 2022, XRN150001 @ Pref ID 627006 Name: |                                          |              |
| 5 - Submission Name<br>6 - Contacts                                                                         | Comments:                                                                           |                                          |              |
| 7 - Report Specific<br>Details                                                                              |                                                                                     |                                          |              |
| 8 - Service Specific<br>Certifications                                                                      |                                                                                     |                                          |              |
| 9 - Certification                                                                                           |                                                                                     |                                          |              |
| Please Note<br>You may click on a<br>previously visited page<br>(above) to navigate<br>back to that screen. | * Required                                                                          |                                          | Continue     |

Upon completion of any entries, click the 'Continue' button.

# 5. Contacts Page

The user is required to provide contact information for a General Contact. The General Contact is the person the Department would contact regarding questions about the monthly report submission.

If you are the Contact, you can enter your NJDEP Online Profile Contact information into this Contacts screen by simply selecting the drop-down arrow labeled 'Insert from Existing Contacts,' and selecting your name under My Profile Information.

If someone else is the General Contact, enter their Name, Address, E-mail Address, and Telephone information.

Fields marked with an '\*' are required. At least one phone number is required. Additional phone numbers can be entered by adding rows.

If you would like to save a Contact's information for your future use, you can check the 'Save to My Favorites Contacts' checkbox and click the Save button. The Favorites contact information will then be saved and selectable from the 'Insert from Existing Contacts' drop-down.

Click the 'Continue' button after both Contacts are complete.

|                                   | CONTACTS - Recyclin                                                                                                    | ng Facility Toppage Report                   | · Exempt Facility      |          |        |                  |            |                          |                         |                                     |  |  |
|-----------------------------------|----------------------------------------------------------------------------------------------------|----------------------------------------------|------------------------|----------|--------|------------------|------------|--------------------------|-------------------------|-------------------------------------|--|--|
| 1 - Instructions                  |                                                                                                    |                                              |                        |          |        |                  |            |                          |                         |                                     |  |  |
| 2 - Submission Type               | Enter the contact information for each contact type shown below. At a minimum, a General Contact for questions regarding this report is required. If additional contact types are required, e.g. Emergency Contact, additional tabs are displayed. |                                              |                        |          |        |                  |            |                          |                         |                                     |  |  |
| 3 - Facility Selection            | Fields marked with an *** are required to be completed.                                                                                                    |                                              |                        |          |        |                  |            |                          |                         |                                     |  |  |
| 4 - Activity Selection            | To save a person's information for use in other services, check the "Save to My Favorite Contacts" box and click Save.                                                                                                    |                                              |                        |          |        |                  |            |                          |                         |                                     |  |  |
| 5 - Submission Name               | Your Profile Information and any saved Favorite's contact information can be entered by using the 'Insert From Existing Contact(s)' drop down.                                                                                                    |                                              |                        |          |        |                  |            |                          |                         |                                     |  |  |
| 6 - Contacts                      |                                                                                                    |                                              |                        |          |        |                  |            |                          |                         |                                     |  |  |
| 7 - Report Specific<br>Details    |                                                                                                    |                                              |                        |          | Ø1.0   | eneral Contact   |            |                          |                         |                                     |  |  |
| 8 - Service Specific              |                                                                                                    |                                              |                        |          | - 1.0  | eneral Contact   |            |                          |                         |                                     |  |  |
| 9 - Certification                 | 1. General Contact                                                                                                    |                                              |                        |          |        |                  |            |                          |                         |                                     |  |  |
| Please Note<br>You may click on a | Note: Selecting an opti<br>Insert From Existing Cont                                                                                                    | ion below will replace all informa<br>act(s) | tion for this contact. |          |        |                  |            |                          | 0                       | <b>Save to My Favorite Contacts</b> |  |  |
| previously visited page           |                                                                                                    |                                              |                        |          |        |                  |            |                          |                         |                                     |  |  |
| back to that screen.              | *Salutation:                                                                                                    | ~                                            |                        |          |        | *Address Line 1: |            |                          |                         |                                     |  |  |
|                                   | *First Name:                                                                                                    |                                              |                        |          |        | Address Line 2:  |            |                          |                         |                                     |  |  |
|                                   | Middle Initial:                                                                                                    |                                              |                        |          |        | Address Line 3:  |            |                          |                         |                                     |  |  |
|                                   | Title:                                                                                                    |                                              |                        |          |        | *County:         |            | ~                        |                         |                                     |  |  |
|                                   | *E-Mail Address:                                                                                                    |                                              |                        |          |        | *City:           |            | ~                        |                         |                                     |  |  |
|                                   | *Confirm E-Mail:                                                                                                    |                                              |                        |          |        | *State/Country:  | New Jersey | ~                        |                         |                                     |  |  |
|                                   | *Organization Name:                                                                                                    |                                              |                        |          |        | *Zip Code:       |            |                          |                         |                                     |  |  |
|                                   | Organization Type:                                                                                                    | •                                            |                        |          |        |                  |            |                          |                         |                                     |  |  |
|                                   | * At least 1 phone nu                                                                                                    | umber is required.                           |                        |          |        |                  |            |                          |                         |                                     |  |  |
|                                   | *Type                                                                                                    | *Contact Number<br>(must be 10 digits)       | Extension              | Comments | Remove |                  |            |                          |                         |                                     |  |  |
|                                   |                                                                                                    | (mast be 10 digits)                          | 1                      |          |        |                  |            |                          |                         |                                     |  |  |
|                                   |                                                                                                    | ]                                            | A                      |          |        |                  |            |                          |                         |                                     |  |  |
|                                   | Add Number                                                                                                    |                                              |                        |          |        |                  |            |                          |                         |                                     |  |  |
|                                   | * Required                                                                                                    |                                              |                        |          |        |                  |            |                          |                         |                                     |  |  |
|                                   |                                                                                                    |                                              |                        |          |        |                  | No         | te: Please enter contact | information on ALL requ | ired tabs before clicking Continue. |  |  |
|                                   |                                                                                                    |                                              |                        |          |        |                  |            |                          |                         | Constants                           |  |  |

#### 6. Service-Specific Details Page

The Service-Specific Details Page is used to enter the facility's material types, material origins, and tonnage data for the reporting year. There are 2 grids used to report your data: the "Material Received/Generated" grid and the "Material Processed, Transferred or Stored" grid.

Note that when entering data into a grid, the data in a row is not saved unless the user clicks the "+" on the far-right side of the row. Upon clicking the "+", the row will be saved and displayed below the data

entry row. To edit a saved row, simply click in the field you want to edit. The row will change color to yellow and become editable. Make the change(s) you wish, then click the " $\sqrt{}$ " to save the changes or the "X" to cancel the changes. Cancelling the changes will revert the row back to the previously saved data. To delete an entire saved row, click the red trashcan.

In the "Material Received/Generated" grid, enter a row for each unique combination of material type either received or generated at the exempt facility during the year and the material's municipality of origin.

- Select a "Material" from the dropdown list. If the facility received a type of recyclable material that is not listed, select "Other" and type a description in the "Other Material Description" field.
- Select the "County of Origin" from the dropdown list. If the origin is outside of New Jersey, select "Out Of State." All material of the same type which was received from outside New Jersey can be grouped on one row.
- Select a "Municipality of Origin" from the dropdown list. The list should filter based on the selected county.
- Enter the quantity and units (tons or cubic yards).
- Select the Material Origin as either "Generated on-site" or "Received from off-site."
- Click the "+" to save a row.

In the example below, the facility received 50 tons of brush and 100 tons of leaves from Trenton, 200 tons of brush from Hamilton Twp., and 500 tons of brush from outside New Jersey.

| Exempt Recycler Report - M | aterial Received/Generated |                   |                         |           |        |                        |                          |                                           |
|----------------------------|----------------------------|-------------------|-------------------------|-----------|--------|------------------------|--------------------------|-------------------------------------------|
|                            |                            |                   |                         |           |        |                        |                          |                                           |
| *Material                  | Other Material Description | *County of Origin | *Municipality of Origin | *Quantity | *Units | *Material Origin       | Other Origin Description | Click the plus (+) sign to add your data. |
| <b>`</b>                   |                            | <b>~</b>          | <b></b>                 |           | ~      | <b>`</b>               |                          | +                                         |
| Brush                      |                            | Mercer            | Hamilton Twp            | 200       | Tons   | Received from off-site |                          | Ŵ                                         |
| Brush                      |                            | Mercer            | Trenton City            | 50        | Tons   | Received from off-site |                          | Ŵ                                         |
| Brush                      |                            | Out Of State      | Out Of State            | 500       | Tons   | Received from off-site |                          | Ŵ                                         |
| Leaves                     |                            | Mercer            | Trenton City            | 100       | Tons   | Received from off-site |                          | Ŵ                                         |
|                            |                            |                   |                         |           |        |                        |                          |                                           |
|                            |                            |                   |                         |           |        |                        |                          |                                           |

In the "Material Processed, Transferred or Stored" grid, enter a row for each material type the exempt facility handled during the year.

- Select a "Material" from the dropdown list. If the facility received a type of recyclable material that is not listed, select "Other" and type a description in the "Other Material Description" field.
- Enter the quantity of the material processed and the units (tons or cubic yards).
- Enter the quantity of the material transferred off-site and the units (tons or cubic yards).
- Enter the quantity of the material in storage at the end of the year and the units (tons or cubic yards).
- Click the "+" to save a row.

In the example below, the exempt facility handled brush and leaves. Seven hundred fifty tons of brush was processed, 500 tons were transferred off-site, and 250 tons remained in storage at the end of the year. One hundred tons of leaves were processed, no leaves were transferred, and 100 tons remained in storage at the end of the year.

| Exempt Recycler Report - Material Processed, Transferred or Stored |                            |                     |                      |                       |                        |                      |                       |                                           |   |
|--------------------------------------------------------------------|----------------------------|---------------------|----------------------|-----------------------|------------------------|----------------------|-----------------------|-------------------------------------------|---|
|                                                                    |                            |                     |                      |                       |                        |                      |                       |                                           |   |
| *Material                                                          | Other Material Description | *Quantity Processed | *Qty Processed Units | *Quantity Transferred | *Qty Transferred Units | *Quantity in Storage | *Qty In Storage Units | Click the plus (+) sign to add your data. |   |
| · · ·                                                              |                            |                     | ~                    |                       | ~                      |                      | ~                     | +                                         |   |
| Brush                                                              |                            | 750                 | Tons                 | 500                   | Tons                   | 250                  | Tons                  | Ŵ                                         | 1 |
| Leaves                                                             |                            | 100                 | Tons                 | 0                     | Tons                   | 100                  | Tons                  | Ŵ                                         |   |
|                                                                    |                            |                     |                      |                       |                        |                      |                       |                                           |   |
|                                                                    |                            |                     |                      |                       |                        |                      |                       |                                           |   |

When all data is entered, click Continue.

### 7. <u>Attachment Upload Page</u>

Attachments are not required for this report. However, if you desire, you may upload an attachment related to the report. To upload an attachment, click on the 'Add Attachment' drop-down menu, select "Other SHW Tonnage Attachment," and click the 'Add Attachment' button. A row of information, including appropriate file extensions, will display that allows you to select a file to upload. Click the 'Choose File' button to search for a file. Click 'Open' to upload the selected file. The 'Continue' button will turn blue once the file is uploaded successfully.

Once uploaded, a file can be deleted by clicking the red X.

If you don't want to upload and attachment, just click 'Continue.'

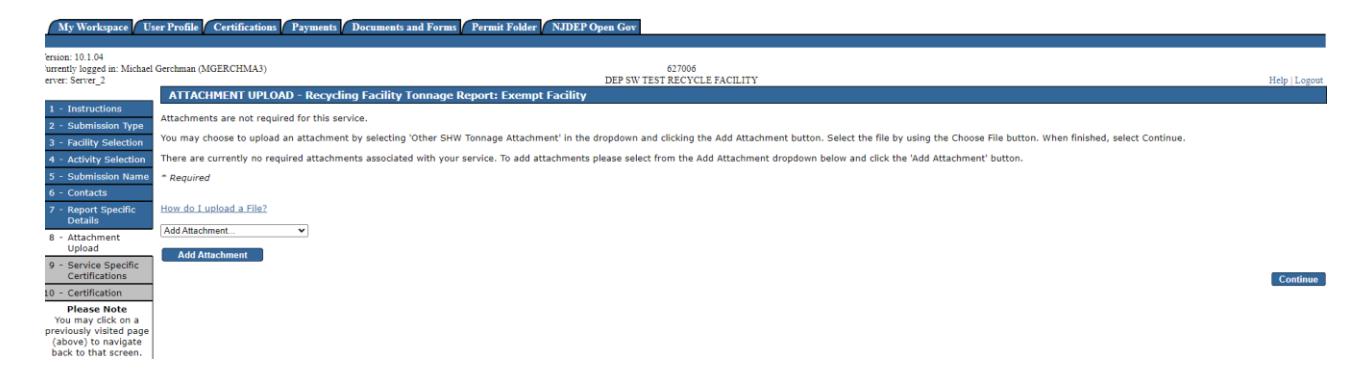

8. <u>Service-Specific Certification Page (Residue Disposal Certification)</u>

Recycling Facilities are required to certify in writing, along with the annual report, that all residue generated at the facility has been disposed in accordance with the solid waste management rules at N.J.A.C. 7:26.

To certify to this statement, check the checkbox and click 'Continue.'

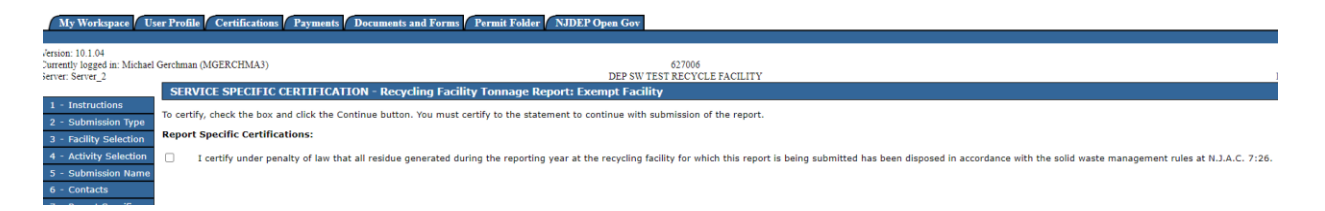

# 9. Certification Page (Report Certification)

The person submitting the report must certify to the following statement:

"I certify under penalty of law that I have personally examined and am familiar with the information submitted in this document and all attached documents and, based on my inquiry of those individuals immediately responsible for obtaining the information, I believe that the submitted information is true, accurate and complete. I am aware that there are significant civil and criminal penalties, including the possibility of fine or imprisonment or both, for submitting false, inaccurate or incomplete information."

To verify your identity, enter a response to the Challenge Question and click the 'Submit' button. If you do not remember the Challenge Question/Answer, you can click the 'Forgot Challenge Q/A' button and follow the instructions. Note that answers to Challenge Questions are not case sensitive.

Once the Challenge Question is answered correctly, the Certification PIN will become enabled. Enter your Certification PIN and click 'Certify.' Note that Certification PINs are case sensitive. Clicking 'Certify' constitutes an electronic signature of the submission.

Note that your Certification PIN and Password are two different things. It is possible that you made your Certification PIN and Password identical values. If you forgot your Certification PIN, click the 'Forgot Certification PIN' button to create a new one.

After clicking 'Certify,' **do not close your browser while the system completes the submission**. This may take several minutes.

|                                                                      | CERTIFICATION - Recycling Fac                                                           | ility Tonnage Reports: Exempt Facility                                                                                                    |                        |          |
|----------------------------------------------------------------------|-----------------------------------------------------------------------------------------|----------------------------------------------------------------------------------------------------|------------------------|----------|
| 1 - Instructions<br>2 - Submission Type                              | Please note that your Certification PIN an<br>Certification PIN" button below and you c | d your Password are two different things. It is possible that you have made your Certification PIN and your Password identical values. If you have forgotten what your Certification PII and then create a new one. | N is, click on the "Fo | rgot     |
| 3 - Facility Selection<br>4 - Activity Selection                     | WARNING: After clicking "Certify" a Sun                                                 | mmary page will appear. To ensure a successful submission, wait for the Summary page to appear, then scroll to the bottom and click "Return" before exiting the browser or clicking or                              | n any tabs.            |          |
| 5 - Submission Name<br>6 - Contacts                                  | Certification by Access Type: In                                                        | dividual With Direct Knowledge                                                                                                    |                        |          |
| 7 - Report Specific                                                  | Service ID                                                                              | Submittal Type                                                                                                    | Creation Date          | View     |
| Details                                                              | 873756 Solid and Hazardous Waste                                                        | Solid and Hazardous Waste Reporting Services - Recycling Facility Tonnage Report: Exempt Facility                                                                                                    | 12/07/2022             |          |
| 8 - Attachment<br>Upload                                             | "I certify under penalty of law that I have                                             | e personally examined and am familiar with the information submitted in this document and all attached documents and, based on my inquiry of those individuals immediately response                                 | sible for obtaining th | ne       |
| 9 - Service Specific<br>Certifications                               | information, I believe that the submitted information."                                 | information is true, accurate and complete. I am aware that there are significant civil and criminal penalties, including the possibility of fine or imprisonment or both, for submitting f                         | alse, inaccurate or in | complete |
| 10 - Certification                                                   | Name of Certifying Michael Gerchma                                                      | in the second second second second second second second second second second second second second second second                                                                                                    |                        |          |
| Please Note                                                          | Party:                                                                                  |                                                                                                    |                        |          |
| You may click on a<br>previously visited page<br>(above) to navigate | User ID of Certifying MGERCHMA3<br>Party:                                               |                                                                                                    |                        |          |
| back to that screen.                                                 | Challenge/Response Question                                                             |                                                                                                    |                        |          |
|                                                                      | Prior to certifying your submission, you n                                              | nust answer the following Question correctly:                                                                                                    |                        |          |
|                                                                      | *What is your favorite sport?                                                           | (Not Case Sensitive) Submit Cancel Forgot Challenge Q/A                                                                                                    |                        |          |
|                                                                      | Certification PIN                                                                       |                                                                                                    |                        |          |
|                                                                      |                                                                                         |                                                                                                    |                        |          |
|                                                                      | *Certification PIN:                                                                     | (Case-Sensitive)                                                                                                    |                        |          |
|                                                                      | * Required                                                                              | Certify Forgot Certification PIN Se                                                                                                    | nd Notifications       | Cancel   |

#### 10. Summary Page

A page will open displaying a summary of the information provided in the annual report submission. You can return to the My Workspace by clicking on the My Workspace tab or by clicking the 'Return' button at the bottom of the Summary page.

# F. Submission Status/PDF

On the My Workspace tab, you can see a list of your submissions under the 'My Services – Submitted' section.

The list provides various information regarding the service, including a Status of the submission. If the status of the service is "Submission Failed – Please contact DEP," send an email to recyclingfacilities@dep.nj.gov for assistance. Please include the Service ID number of the failed submittal in the message.

At the far right-hand side of the row, you can find a PDF of the Summary page for your records.

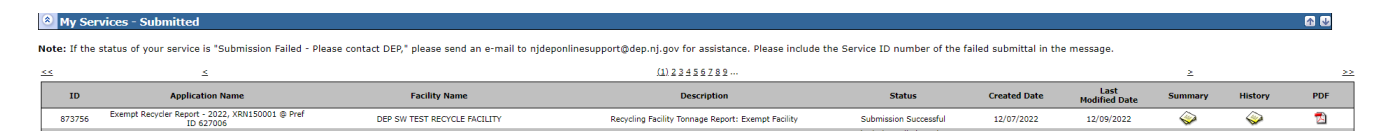

Upon successful submission of the report, you will also receive an email that acknowledges the Department's receipt of the report.

# G. <u>Questions</u>

Please direct inquiries pertaining to submission of the report to the Bureau of Recycling and Hazardous Waste Management by calling (609) 984-3438 or by email to <u>recyclingfacilities@dep.nj.gov</u>.